Microsoft Azure Dev Tools for Teaching

ソフトウェア取得手順(個人用)

ここではソフトウェアの取得手順を説明します。以下の注意事項をよく読んでから操作 をおこなってください。

- ダウンロードサイトのデザインや仕様は予告なく変更されることがあります。
- ダウンロードしたソフトウェアやプロダクトキー情報は各自でバックアップを取って保持するようにしてください。
- 取得手順以外のサイト上の各種操作についての問い合わせは受け付けておりません。
   取得手順以外の操作はしないことを推奨します。
- 202010 現在、認証のため SMS による本人確認が行われるようになりました。
- 1. ダウンロードサイトにアクセスします。以下のサイトにアクセスして、「Sign In」を押 しましょう。

https://azureforeducation.microsoft.com/devtools

| Microsoft Azure                                                                                                    | Contact Sales: 1-800-867-1389 📞                         | Search Q My account            | Portal Sign in     |
|----------------------------------------------------------------------------------------------------|---------------------------------------------------------|--------------------------------|--------------------|
| $Overview  \lor \  \  Solutions \  \  Products  \lor \  \  Documentation \  \  Pricing \  \  Training \  \  Marketplace  \lor \  \  Partners  \lor \  \  $                                                                           | Support ~ Blog More ~                                   |                                | Free account >     |
| Azure Dev Tools for Teaching Enroll or Renew Manage FAQ                                                                                                    |                                                         | All Microsoft 🗸                | Cart 🛱 Sign in     |
| Students—you're almost there! The developer tools and learning resources that were previously part of your imagi<br>the button below—you'll be taken to a page requesting you to sign in using a Microsoft Account. Learn about Micr | ne account are now available w<br>/osoft Accounts here. | vith Azure Dev Tools for Teach | ing. Sign in using |
| Note: Please use the email you provided for your previous Imagine subscription access when creating a new Micros                                                                                                    | soft Account.                                           | _                              |                    |
|                                                                                                    |                                                         | I                              | Sign In            |
| If you are having issues getting access, please reference our help guide. For additional support, please check out st                                                                                                    | udent FAQ.                                              |                                |                    |
|                                                                                                    |                                                         |                                |                    |

 「サインイン」画面上の入力フォームに、 "TCUアカウント名"@tcu.ac.jp を入力して 「次へ」をクリックします。(例:学籍番号が g19xx001 なら、g19xx001@tcu.ac.jp )

| Microsoft               |                 |
|-------------------------|-----------------|
| サインイン                   |                 |
| アカウントをお持ちではない場合、作成できます。 | 止しく<br>入力しましょう。 |
| アカウントにアクセスできない場合        |                 |
| 戻る次へ                    |                 |

3. TCU アカウントのパスワードを入力して、「サインイン」をクリックします。

| ← @tcu.ac.jp |      |
|--------------|------|
| パスワードの入力     |      |
|              |      |
| パスワードを忘れた場合  |      |
|              | #0.0 |

4. 以下の「いいえ」「はい」についての選択はセキュリティの問題上、「いいえ」を推奨します。

| Microsoft |              |            |
|-----------|--------------|------------|
| @tcu.ac   | 」P           | ますかっ       |
| 31/1/0    |              |            |
| す。        | 1ノを氷のられる叫致を) | 309 ここかできま |
| │ 今後このメッオ | セージを表示しない    |            |
|           | いいえ          | はい         |

5. 「電話による本人確認」画面が表示されたら「国コード」を「日本」、「電話番号」に SMS が受信できる電話番号を入力して、「テキストメッセージを送信する」を押します。

| プロジェクトの構築<br>手します。          | き、アプリの設計、W                        | eb サイトの立ち上げに必要                         |                |
|-----------------------------|-----------------------------------|----------------------------------------|----------------|
| 1 電話による本人確認                 | <b>0</b>                          |                                        |                |
| [テキスト メッセーシ<br>送信される SMS を拒 | を送信する] を選択されますと<br>否設定した状態では受信ができ | 、海外より本人確認の SMS をご案内し<br>きないため、ご注意ください。 | ます。海外から        |
| 「电話で確認コート                   | を受け取る」を選択されますと<br>または電話により、お客     | 、海外より目動首声で確認コートをご新<br>様ご自身であることを確認でき   | K内します。<br>きます。 |
| 国コード<br>日本 (+81)            |                                   |                                        |                |
| 電話番号                        |                                   |                                        |                |
| 100.000                     |                                   |                                        |                |
| テキスト メッセージを;                | 送信する 電話する                         |                                        |                |
|                             |                                   |                                        |                |

6. SMS が届きます。確認コードが表示されています。

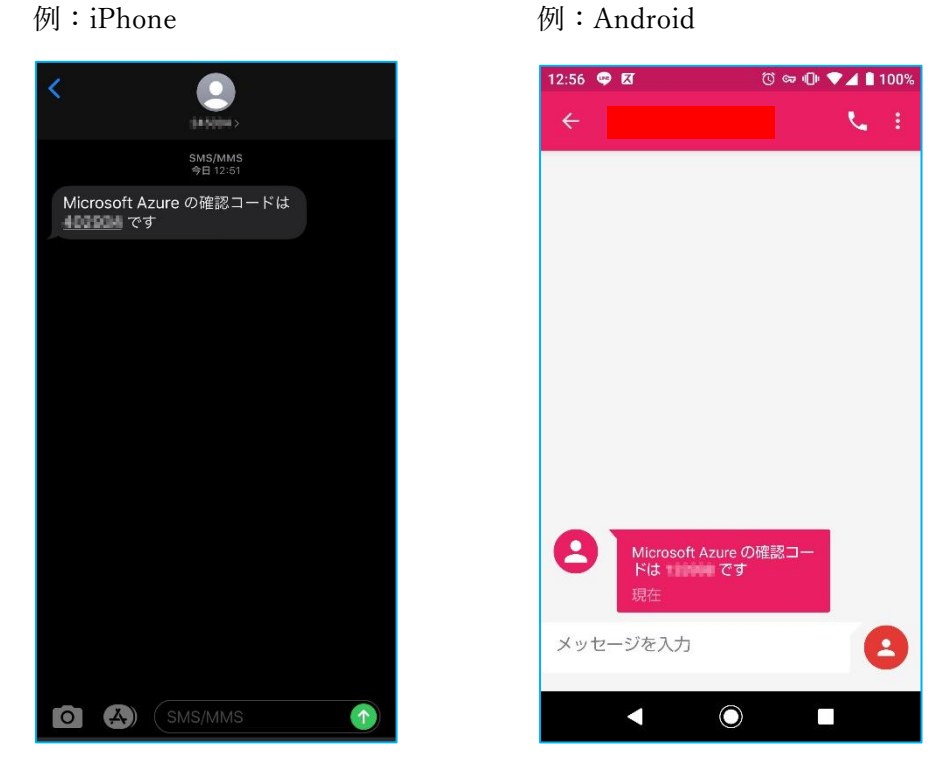

7. 「テキストメッセージを送信する」を押すと、「確認コード」入力欄が表示されますの で、SMS で届いた確認コードの数値を入力して、「コードの確認」を押します。

| Azure D<br>プロジェクト<br>手します。              | ev Tools for Te<br>の構築、アプリの設計                                        | eaching<br>t、web サイトの                                   | 立ち上げに必要な                                               | ツールを入                 |  |
|-----------------------------------------|----------------------------------------------------------------------|---------------------------------------------------------|--------------------------------------------------------|-----------------------|--|
| 1 電話による本                                | 人確認                                                                  |                                                         |                                                        |                       |  |
| [テキストメ<br>送信される s<br>「電話で確認<br>テキスト メッ1 | ッセージを送信する] を選択され<br>MS を拒否設定した状態では受<br>ロードを受け取る」を選択され<br>ユージまたは電話により | れますと、海外より本人<br>循ができないため、ご注<br>れますと、海外より自動音<br>、お客様ご自身であ | 離認の SMS をご案内しま<br>意ください。<br>「声で確認コードをご案内<br>らることを確認できま | す。海外から<br>します。<br>ミす。 |  |
| 国コード                                    | PA 95                                                                |                                                         | 1                                                      |                       |  |
| 日本 (+81)                                |                                                                      | ~                                                       |                                                        |                       |  |
| 電話番号                                    |                                                                      |                                                         |                                                        |                       |  |
| テキスト メッセ<br>確認コード                       | ージを送信する 電話                                                           | するお客様の                                                  | 電話にコードを配信しま                                            | した。                   |  |
|                                         |                                                                      |                                                         | ]                                                      |                       |  |
| コードの確認                                  | コードを受領していませ                                                          | ĥ                                                       | _                                                      |                       |  |

8. 「ソフトウェア」を押します。

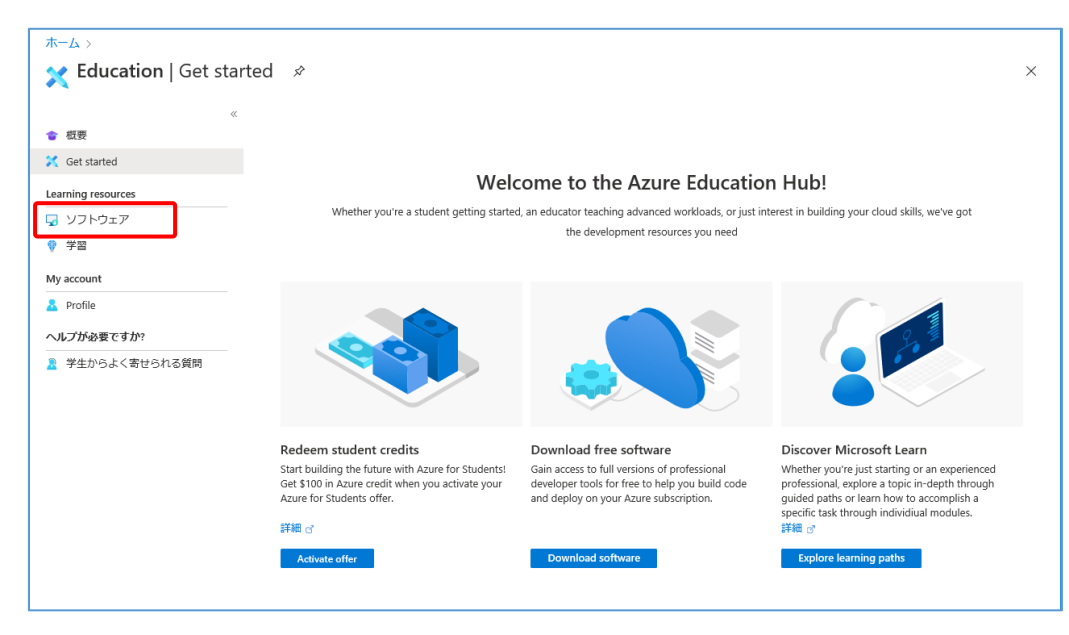

9. 取得したいソフトウェアを一覧から選択します。

| ホーム > Education<br>G Education   ソフトウ            | リエア 🏾 🖈                       |                       |                                        |                   |                                | × |
|--------------------------------------------------|-------------------------------|-----------------------|----------------------------------------|-------------------|--------------------------------|---|
| 《<br>會 敬要<br>父 Get started<br>Learning resources | <u> 180 項目</u>                | 製品カテゴリ :<br>製品の言語 : E | All Operating System : A<br>日本語,多言語,英語 | II システムの種類 : 64 ビ | ット <del>.サービス</del><br><b></b> | Ŷ |
| 🚽 ソフトウェア                                         | 名前 ↑↓                         | 製品力テゴリ ↑↓             | Operating System ↑↓                    | システムの種類 ↑↓        | 言語 ↑↓                          |   |
| 💡 学習                                             | SQL Server 2019 Developer     | Database              | Windows                                | 64 ビット            | 英語                             |   |
| My account                                       | SQL Server 2019 Developer     | Database              | Windows                                | 64 ピット            | 日本語                            |   |
| 🚨 Profile                                        | System Center Virtual Machin- | Operating System      | Windows                                | 64 ビット            | 多言語                            |   |
| ヘルプが必要ですか?                                       | System Center Operations Ma-  | Operating System      | Windows                                | 64 ビット            | 多言語                            |   |
| 🤰 学生からよく寄せられる質問                                  | System Center Orchestrator 2  | Operating System      | Windows                                | 64 ビット            | 多言語                            |   |
|                                                  | System Center Service Manag-  | Operating System      | Windows                                | 64 ビット            | 多言語                            |   |
|                                                  | System Center Data Protectio  | Operating System      | Windows                                | 64 ビット            | 多言語                            |   |
|                                                  | Azure DevOps Server 2019 U··· | Productivity Tools    | Windows                                | 64 ビット            | 多言語                            |   |
|                                                  | Azure DevOps Server 2019 U    | Productivity Tools    | Windows                                | 64 ビット            | 多言語                            |   |
|                                                  | Azure DevOps Server Express   | Productivity Tools    | Windows                                | 64 ビット            | 多言語                            |   |
|                                                  | Azure DevOps Server Express   | Productivity Tools    | Windows                                | 64 ビット            | 多言語                            |   |
|                                                  | Visual Studio Enterprise 2019 | Developer Tools       | Windows                                | 64 ビット            | 多言語                            |   |
|                                                  | Machine Learning Server 9.4   | AI + Machine Learning | Windows                                | 64 ビット            | 英語                             |   |
|                                                  | Microsoft R Client 9.4.7      | Database              | Windows                                | 64 ビット            | 英語                             |   |
|                                                  | Windows Server 2019 Datace    | Operating System      | Windows                                | 64 ビット            | 英語                             |   |
|                                                  | Windows Server 2019 Datace    | Operating System      | Windows                                | 64 ビット            | 日本語                            | ~ |

10. (ここから「Visual Studio Enterprise 2019」を例として説明していきます。) *Q*欄に visual と入力して、Enter を押して絞り込み検索ができます。

「Visual Studio Enterprise 2019」が表示されます。

| ホーム > Education    |                                |                   |                            |               |          |
|--------------------|--------------------------------|-------------------|----------------------------|---------------|----------|
| 🗖 Education   ソフトウ | リエア ☆                          |                   |                            |               | ×        |
| -                  |                                |                   |                            |               |          |
| * 极要               | ₽ visual                       | × 製品カテゴリ          | : All Operating System : A | リンステムの種類:64 ビ | ニット,サービス |
| 🔀 Get started      |                                | 製品の言語:日           | 日本語,多言語,英語                 |               |          |
| Learning resources | 17項目                           |                   |                            |               | ₩ ≡      |
| 🚽 ソフトウェア           | 名前 ↑↓                          | 製品カテゴリ ↑↓         | Operating System ↑↓        | システムの種類 ↑↓    | 言語 ↑↓    |
| ♥ 学習               | Visual Studio Enterprise 2019  | Developer Tools   | Windows                    | 64 ビット        | 多言語      |
| My account         | Visual Studio Code             | 開発者ツール            | Windows                    | 64 ビット        | 多言語      |
| 🚨 Profile          | Agents for Visual Studio 2019- | . Developer Tools | Windows                    | 64 ビット        | 多言語      |
| ヘルプが必要ですか?         | Agents for Visual Studio 2019- | - Developer Tools | Windows                    | 64 ビット        | 多言語      |
| 🤰 学生からよく寄せられる質問    | Agents for Visual Studio 2017- | 開発者ツール            | Windows                    | 64 ピット        | 多言語      |
|                    | Agents for Visual Studio 2017- | 開発者ツール            | Windows                    | 64 ビット        | 多言語      |
|                    | Remote Tools for Visual Studi- | - Developer Tools | Windows                    | 64 ビット        | 英語       |
|                    | Remote Tools for Visual Studi- | - Developer Tools | Windows                    | 64 ビット        | 日本語      |
|                    | Remote Tools for Visual Studi- | . 開発者ツール          | Windows                    | 64 ビット        | 英語       |
|                    | Remote Tools for Visual Studi- | . 開発者ツール          | Windows                    | 64 ビット        | 日本語      |
|                    | Visual Studio Community 201-   | - Developer Tools | Windows                    | 64 ピット        | 多言語      |
|                    | Visual Studio Community 2017   | 開発者ツール            | Windows                    | 64 ピット        | 多言語      |
|                    | Visual Studio Enterprise 2017  | 開発者ツール            | Windows                    | 64 ビット        | 多言語      |
|                    | Visual Studio 2017 for Mac     | Developer Tools   | Mac                        | 64 ビット        | 多言語      |
|                    | Visual Studio 2019 for Mac     | Developer Tools   | Mac                        | 64 ビット        | 多言語      |

11. 「Visual Studio Enterprise 2019」を選択すると、画面右側にメニューが表示されます。 「キーを表示する」を押します。

| ホーム > Education                                                                         | 7' <i>\$</i>                                                                                                    |                                                                |                                                                                                    | א<br>Education ×                                                                                                    |
|-----------------------------------------------------------------------------------------|----------------------------------------------------------------------------------------------------|----------------------------------------------------------------|----------------------------------------------------------------------------------------------------|----------------------------------------------------------------------------------------------------|
| ≪<br>● 概要<br>そ 低要<br>Learning resources<br>「」 ソフトウェア<br>② デ習<br>My account<br>▲ Profile | <ul> <li>戶 visual</li> <li>8項目</li> <li>名前 ↑↓</li> <li>Visual Studio Enterprise 2019</li> <li>Visual Studio Code</li> <li>Agents for Visual Studio 2019 (v</li></ul> | ×<br>製品ガテゴリ ↑↓<br>Developer Tools<br>開発者ツール<br>Developer Tools | 製品为f J J : All Operating System : All<br>製品の言語 : 日本語,多言語,英語<br>Operating System ↑↓<br>Windows<br>Windows<br>Windows | Visual Studio Enterprise 2019 An integrated. end-to-end solution for developers looking for high productivity and seamless coordination across teams of any size. Operating System Windows 製品の言語 多言語 システム らくビジト |
| ヘルプが必要ですか?                                                                              | Agents for Visual Studio 2019 (v                                                                                                    | Developer Tools                                                | Windows                                                                                                    | キーを表示する                                                                                                    |
| 2 サポート                                                                                  | Remote Tools for Visual Studio 2-                                                                                                    | Developer Tools                                                | Windows                                                                                                    |                                                                                                    |
|                                                                                         | Remote Tools for Visual Studio 2-                                                                                                    | Developer Tools                                                | Windows                                                                                                    | Generate UKL                                                                                                    |
|                                                                                         | Visual Studio Community 2019 (                                                                                                    | Developer Tools                                                | Windows                                                                                                    |                                                                                                    |
|                                                                                         | Visual Studio 2019 for Mac                                                                                                    | Developer Tools                                                | Mac                                                                                                    |                                                                                                    |
|                                                                                         |                                                                                                    |                                                                |                                                                                                    |                                                                                                    |

12. プロダクトキーが表示されます。サイト上のデザインや仕様は変化する可能性があり ます。プロダクトキーはメモなどで書き残しておいて、紛失しないようにご自身で大切 に保管してください。

| ホーム > Education<br>G Education   ソフトウェ           | ד∕ ¢                              |                 |                                                        | א צעראיד<br>Education א                                                                                                    |
|--------------------------------------------------|-----------------------------------|-----------------|--------------------------------------------------------|----------------------------------------------------------------------------------------------------|
| ≪<br>會 版要<br>ズ Get started<br>Learning resources | P visual<br>8 項目                  | ×               | 製品力テゴリ: All Operating System : All<br>製品の言語:日本語,多言語,英語 | Visual Studio Enterprise 2019<br>An integrated, end-to-end solution for developers looking for<br>high productivity and seamless coordination across teams of |
| 😼 V7F9I7                                         | 名前 ↑↓                             | 製品カテゴリ ↑↓       | Operating System ↑↓                                    | any size.                                                                                                    |
| 学習                                               | Visual Studio Enterprise 2019     | Developer Tools | Windows                                                | Windows                                                                                                    |
| My account                                       | Visual Studio Code                | 開発者ツール          | Windows                                                | 製品の言語<br>多言語                                                                                                    |
| 🔒 Profile                                        | Agents for Visual Studio 2019 (v  | Developer Tools | Windows                                                | システム<br>64 Fub                                                                                                    |
| ヘルプが必要ですか?                                       | Agents for Visual Studio 2019 (v  | Developer Tools | Windows                                                |                                                                                                    |
| 2 サポート                                           | Remote Tools for Visual Studio 2  | Developer Tools | Windows                                                | 70971+-                                                                                                    |
|                                                  | Remote Tools for Visual Studio 2- | Developer Tools | Windows                                                |                                                                                                    |
|                                                  | Visual Studio Community 2019 (    | Developer Tools | Windows                                                | Generate URL                                                                                                    |
|                                                  | Visual Studio 2019 for Mac        | Developer Tools | Mac                                                    |                                                                                                    |
|                                                  |                                   |                 |                                                        |                                                                                                    |

 「プロダクトキー」下部の「Generate URL」を押します。ダウンロードサイトの URL が表示しますので、URL をコピーして、ブラウザのアドレスバーに貼り付けてダウン ロードをしてください。

( 「クリップボードにコピー」を押すと URL がコピーできるので便利です。)

| ホーム > Education<br>G Education   ソフトウェ | <u>7</u> ' \$                       |                                                                                                    |                                                        | א צא<br>Education א                                                                          |
|----------------------------------------|-------------------------------------|----------------------------------------------------------------------------------------------------|--------------------------------------------------------|----------------------------------------------------------------------------------------------|
| ≪<br>會 概要<br>ズ Get started             | ✓ visual<br>8 項目                    | ×                                                                                                    | 製品力テゴリ: All Operating System : All<br>製品の言語:日本語,多言語,英語 | Visual Studio Enterprise 2019                                                                |
| Learning resources                     | 名前 ↑↓                               | 製品カテゴリ ↑↓                                                                                                    | Operating System $\uparrow_{\downarrow}$ .             | high productivity and seamless coordination across teams of<br>any size.<br>Operating System |
| ♥ 学習<br>My account                     | Visual Studio Enterprise 2019       | Developer Tools                                                                                                 | Windows                                                | Windows<br>製品の言語                                                                             |
| A Profile                              | Agents for Visual Studio 2019 (v··· | 開売者 フール<br>Developer Tools                                                                                      | Windows                                                | 多 百 追<br>システム<br>54 ビット                                                                      |
| ヘルプが必要ですか?                             | Agents for Visual Studio 2019 (v    | Developer Tools                                                                                                 | Windows                                                | 10501                                                                                        |
| 2 サポート                                 | Remote Tools for Visual Studio 2    | Developer Tools                                                                                                 | Windows                                                | 009767-                                                                                      |
|                                        | Remote Tools for Visual Studio 2    | Developer Tools                                                                                                 | Windows                                                | Download URL                                                                                 |
|                                        | Visual Studio Community 2019 (      | Developer Tools                                                                                                 | Mac                                                    |                                                                                              |
|                                        |                                     | ana ana ang karang karang karang karang karang karang karang karang karang karang karang karang karang karang k |                                                        |                                                                                              |

14. ダウンロードは自動的に始まりますのでブラウザの動きに沿って、ファイルを保存してください。(時間帯によってはダウンロードに時間がかかることがあります。また、サイト上のデザインや仕様は変化する可能性があります。)ダウンロードしたファイルはバックアップを取るようにして、紛失しないようにご自身で大切に保管してください。

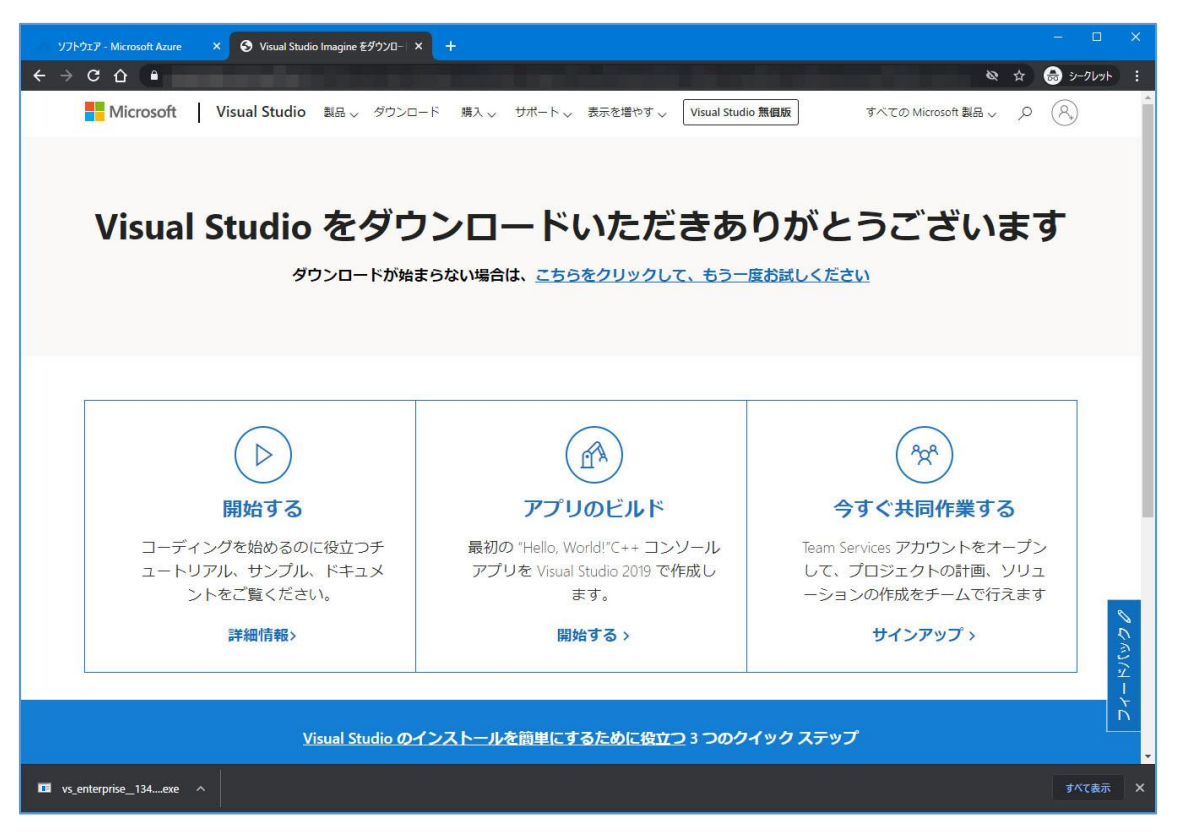

以上です。ダウンロードしたソフトウェアとプロダクトキーはインストール時に必要と なります。紛失しないようにご注意ください。

## 【注意:Windows のプロダクトキーについて】

Windows のプロダクトキー入力後に行われるライセンス認証は、即時に認証されない時があります。一度再起動するか、数時間様子を見るようにしてください。